### **ELEKTRO PARTNER**

Side 1 af 4

# BULLETIN

BILMÆRKE / MODEL:

ÅRGANG: **2017->** 

MOTORKODE: Alle med SGW

EMNE / SYMPTOM / FEJLKODE:

Delphi DS180 - Vejledning til oprettelse af Secure Gateway (SGW) Trin 2 - Flerbrugere

#### AFHJÆLPNING:

- 1. Start med at tryk log ind hvis du ikke allerede er logget ind som i eksemplet. Det er vigtigt at det er den testeransvarlige som logger ind
- 2. Inviter den ønskede medarbejder

| re Gateway<br>ohi<br>nnologies |                        |                             | Dansk 🗸 Log ud | Date: 2023-07-21 Version: 11794 | - |
|--------------------------------|------------------------|-----------------------------|----------------|---------------------------------|---|
| Kontrolpanel                   | Q                      |                             | Kontrolpanel   | 1                               |   |
| Profil                         |                        |                             | Profil         |                                 |   |
| Virksomhed                     |                        | 8                           |                | 2.                              |   |
| Indstillinger                  | Skift adgangskode      | Navn                        |                | Rolle<br>Ansvarshavende         |   |
| 1                              |                        |                             | Virksomhed     |                                 |   |
|                                |                        |                             | 2.             | နိုင်ငံ                         |   |
|                                | Vis virksomhed Inviter | Navn<br>Elektro Partner ApS | Ansvarshavende | Medarbejdere<br>0               |   |
|                                |                        |                             |                |                                 |   |
|                                |                        |                             |                |                                 |   |

### Indtast email på medarbejderen som skal have adgang til Security Gateway oplåsning. Tryk send invitationer.

| Secure Gateway           Delphi           Technologies                                                                                                    | - o<br>Darsk Y Log ud Dete: 2023-07-21 Vendoe: 11754 | × |
|----------------------------------------------------------------------------------------------------|------------------------------------------------------|---|
| Image: Control panel       Image: Control panel       Image: Control panel | Inviter<br>Pelektropatrer.dk  Seed Invitatione       |   |
| inastillinger                                                                                                    |                                                      |   |

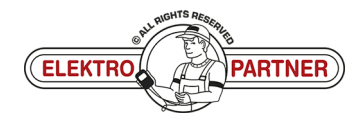

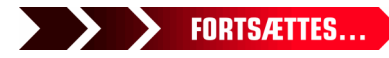

# DK-10017 ELEKTRO PARTNER Side 2 af 4 BULLETIN

AFHJÆLPNING FORTSAT: Medarbejderen skal åbne sin email og kopiere den tilsendte aktiveringskode. Invitation til sikkerheds-gateway 0 Svar Svar til alle → Videresend đ ... noreply@sgw.w-grp.net NG fr 18-08-2023 10:44 (i) Hvis der er problemer med visningen af meddelelsen, kan du klikke her for at få vist den i en webbrowser. Kære modtager har inviteret dig til at blive en bruger af Security Gateway hos Elektro Partner ApS. For at fuldføre registreringen bedes du bruge aktiveringskoden "82b2242f-9031-4ec1-810a-02da10be94b6" i brugerportalen. Du får adgang til siden ved at trykke på "Fået en invitation?" på tegnet på siden. Security Gateway Gå tilbage til Delphi testeren. Tryk på "Fået en invitation?" Indtast herefter aktiveringskoden fra den modtagne email. V Date: 2023-07-21 Version: 11794 Dansk Log ind Log ind Tilføj, fjern eller skift roller for brugere i portalen til administration af Security Gateway-brugere 82b2242f-9031-4ec1-810a-02da10be Send Tilbage

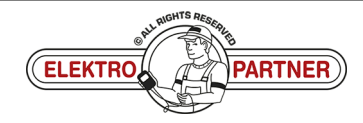

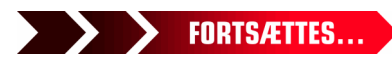

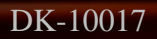

# ELEKTRO PARTNER BULLETIN

ŏ

#### AFHJÆLPNING FORTSAT: Udfyld felterne:

| Dansk 🗸 Log ind Date: 2023-07-21 Version: 11794                                                                         |  |
|----------------------------------------------------------------------------------------------------|--|
| Registrer medarbejder<br>Elektro Partner ApS                                                                            |  |
| Log ind eller registrer en ny konto for at logge ind som medarbejder-<br>Her du allerede en kontol Log jud bær.         |  |
| * - collipatoria fen<br>E-mail *                                                                                        |  |
| Delektropartner.dk                                                                                                    |  |
| Adgangskode *  Adgangskode sial indeholde nindst et stort bogstav, et till, et specialtegn og have en længde på 12 tegn |  |
| Betrett adgangistode *                                                                                                  |  |
| * Feitet skal alspejle din foretrukne identifikationsmetode (korekort, pas. osv.)                                       |  |
| Elternavn *                                                                                                    |  |
| * Feiter skal afspeje din foretrukne identifikationsmetode (previort, par. on.)                                         |  |
| Fødvelsdag *                                                                                                    |  |
| DD-MM-AAAA                                                                                                    |  |
| * Feltet skal afspeje din foretrukne identifikationsmetode (karekort, pas. osv.)                                        |  |
| Telefon *                                                                                                    |  |
|                                                                                                    |  |

### Bekræftelse på at registreringen er gennemført.

| <b>Delphi</b><br>Technologies | Darisk 🗸 log ud Daris 2023-07-21 Venion: 11794     |
|-------------------------------|----------------------------------------------------|
| Kontrolpanel                  |                                                    |
| A Profil                      | Gennemført!                                        |
| Virksomhed                    |                                                    |
| C Mærker                      | Elektro Partner ApS                                |
| for Indstillinger             | i ⊋elektropartner.dk<br>Metabaidean Ner seristeret |
|                               | Kontrolpind                                        |
|                               |                                                    |
|                               |                                                    |
|                               |                                                    |
|                               |                                                    |
|                               |                                                    |

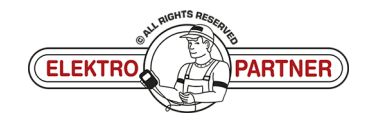

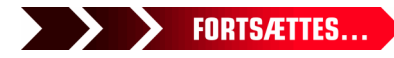

### DK-10017

# **ELEKTRO PARTNER**

Side 4 af 4

## BULLETIN

#### AFHJÆLPNING FORTSAT:

### Log ind som testeransvarlig.

Under virksomheder (1) kan man finde brugere (2) som er tilknyttet testeren. Man kan desuden se de forskellige brugers rolle (Ansvarshavende/medarbejder).

| Deletro Partner Aps     Nem   Answarkwande   Answarkwande<                                                                                                    |
|----------------------------------------------------------------------------------------------------|
| Nave Bekto Patner Ap5 By Gridstad   Assesshawande Vg Trelajerej   Assesshawande Bostnummer 7200     Weiter Teilingen     Norn     Bruger   2 Reis   4   Medarbejder     Sie     VCI'er        Attentities én VCL konstakt din salgskanal for at tilleje yderfigere VCI'et.     Setemmer     Medarbejder                                                                                                    |
| Non<br>Brugere<br>2 Rele 3<br>Acrossrbarende<br>Medarbejder<br>Medarbejder<br>Meda |
| Madarbejder       ELEKTRO       PARTNER                                                                                                    |
| VCI'er         På dette trin kan der kun tilløjes én VCL. Kontakt din salgskanal for at tilløje yderligere VCI'er.         Serienummer       Handlinger                                                                                                    |
|                                                                                                    |
|                                                                                                    |
| * Serie-nummert stal vare på præct seks tal. Mærker                                                                                                    |

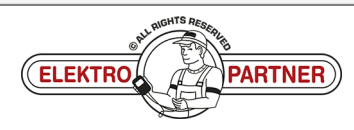